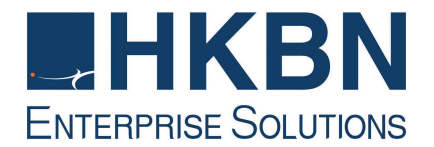

## **iMonitor Service**

## **User Guide**

(Version 2.1)

HKBN Enterprise Solutions is the brand / trading name of HKBN Enterprise Solutions Limited and/or HKBN Enterprise Solutions HK Limited

# **Table of Contents**

| 1.1 | Portal Login        | 4 |
|-----|---------------------|---|
| 1.2 | Utilization Reports | 5 |
| 1.3 | Change Password     | 9 |

### iMonitor

iMonitor provides real-time network Utilization reports via a web-based network monitoring interface to keep your network performance monitored closely.

The report data is updated every 5 minutes with hourly, daily, weekly, monthly, yearly, and even customized performance reports to address your record-keeping and reporting needs.

We do support most of the common browsers, including:

- ✓ Microsoft Edge
- ✓ Internet Explorer
- ✓ Firefox
- ✓ Chrome
- ✓ Safari

This user guide will give interpretations on how iMonitor functions.

Please contact our Customer Services Hotline at (852) 128-180 for any further assistance required.

### 1.1 Portal Login

 iMonitor (https://imonitor.hkbnes.net) username and password can be found on iMonitor Service Activation Notification which has been sent to you upon successful application.

| iMonitor           |  |  |
|--------------------|--|--|
| Login<br>Username: |  |  |
| Password:          |  |  |

2. After log in, the below page shall be seen.

| Performance Analysis Change Password                 | ) Logout |
|------------------------------------------------------|----------|
| Performance Analysis                                 |          |
| Performance Analysis                                 |          |
| <pre>i&lt; &lt;&lt;  Page 1 of 0   ⇒&gt; &gt;i</pre> |          |

3. You are recommended to change the password after your first log in. Please refer to Section 1.3 for more details.

#### **1.3 Utilization Reports**

- 1. To retrieve relevant circuit, you may:
  - (a) Click I / I to maximize / minimize the relevant circuit list respectively, or
  - (b) Enter the **Keyword** (for either the Circuit ID or Customer Label) and click **Search**.

| Performance Analysis Change Password 😨 Log                                                                                                    | out  |
|----------------------------------------------------------------------------------------------------|------|
| Performance Analysis                                                                                                    |      |
|                                                                                                    |      |
| Customer 950 Ltom ? Utilisation Availability Jitter Latency Packet loss                                                                                                    |      |
| Keyword<br>(Optional) Search D                                                                                                    |      |
| Customer Label Circuit ID Edit                                                                                                    |      |
| e Metro Ethernet                                                                                                    | ן ור |
| Broadband Last Update: 2017-06-19 15:20 Start Time: 2017-05-20 17:00 End Time: 2017-06-19 17:00 1.3                                                                                                    |      |
| 7630(2000) 7630(2000) 7 |      |
| 11                                                                                                    |      |
|                                                                                                    |      |
|                                                                                                    |      |
| u 07-                                                                                                    |      |
| 8 8 8                                                                                                    |      |
| § 0.5                                                                                                    |      |
|                                                                                                    |      |
|                                                                                                    |      |
|                                                                                                    |      |
| May 21 May 24 May 27 May 30 Jun 02 Jun 05 Jun 10 Jun 14 Jun 17                                                                                                    |      |
| ■ In Current: 0.056 Mbps Average: 0.062 Mbps Max: 0.964 Mbps Min: 0.000 Mbps                                                                                                    |      |
| ■ CMR Current, C.CUT Wupps Average: U.UT3 Wopps Nask, 1.143 Mopps Mill, U.UU2 Mops                                                                                                    |      |
| is at Page 1 of 1 be bi                                                                                                    | -1   |
|                                                                                                    | _    |

2. (Optional) Click 💷 to Edit Customer Label.

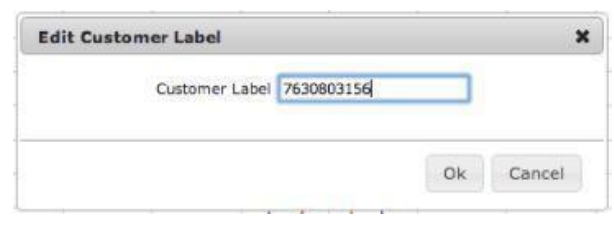

- 3. Select the circuit on the left, corresponding Chart will be shown on the right.
- 4. There are 6 types of reports available:
  - i) Hourly iv) Monthly
  - ii) Daily v) Yearly
  - iii) Weekly vi) Customize

Click the tab to check them out accordingly.

#### **iMonitor Service**

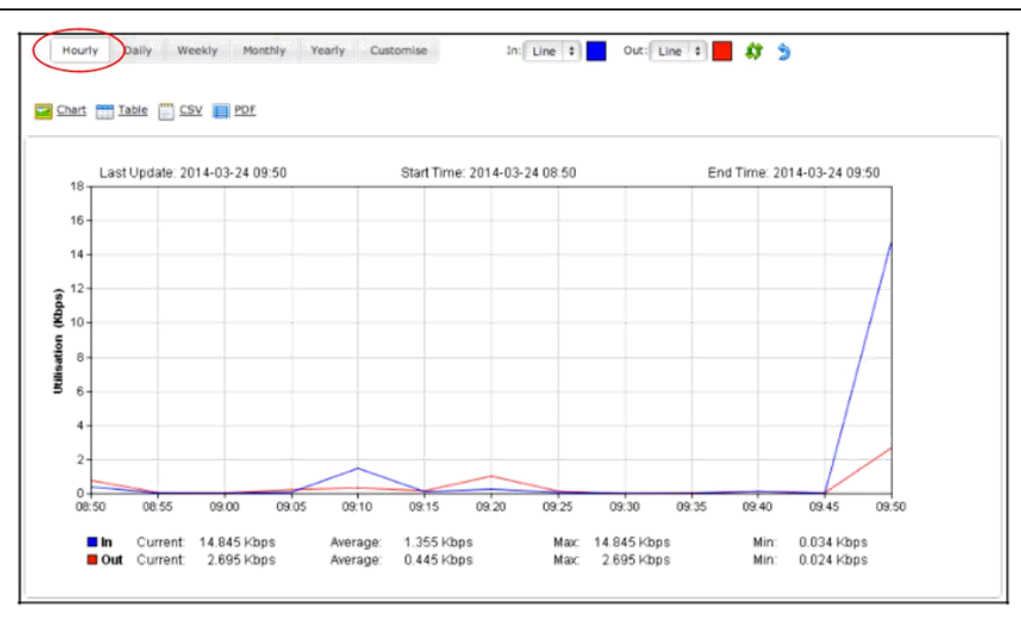

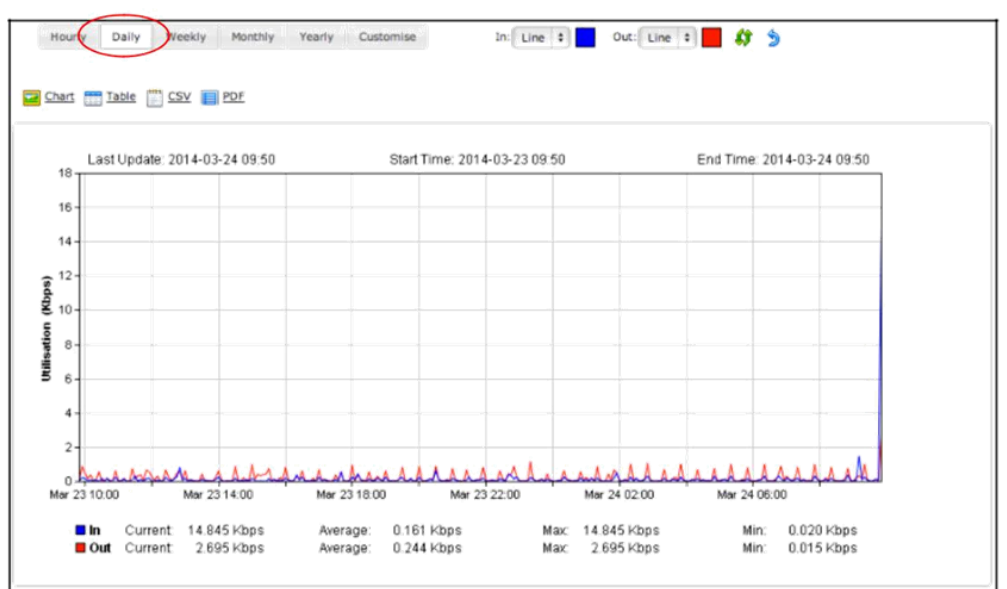

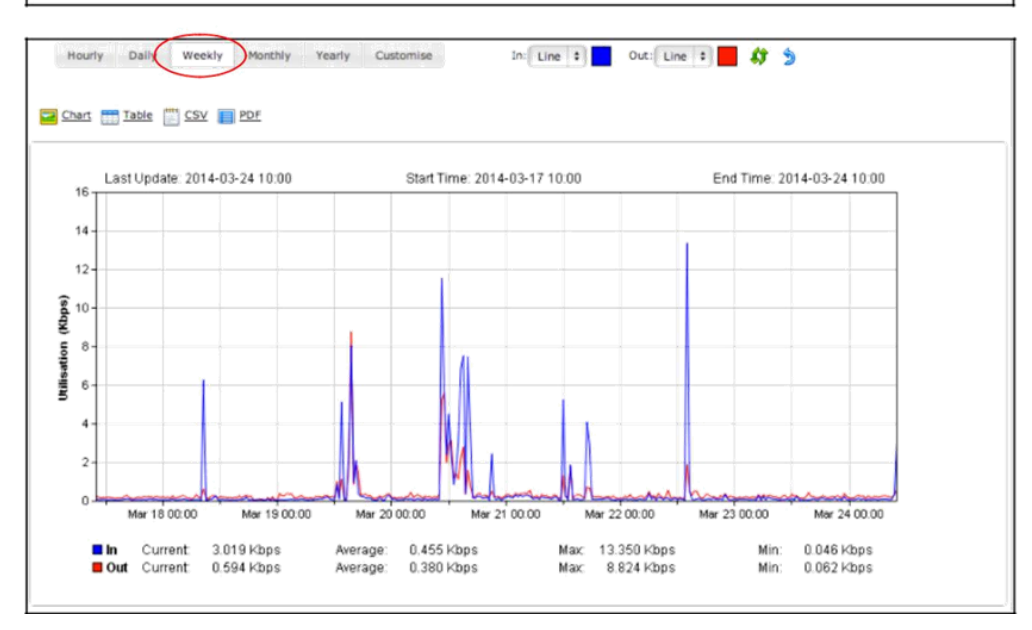

#### **iMonitor Service**

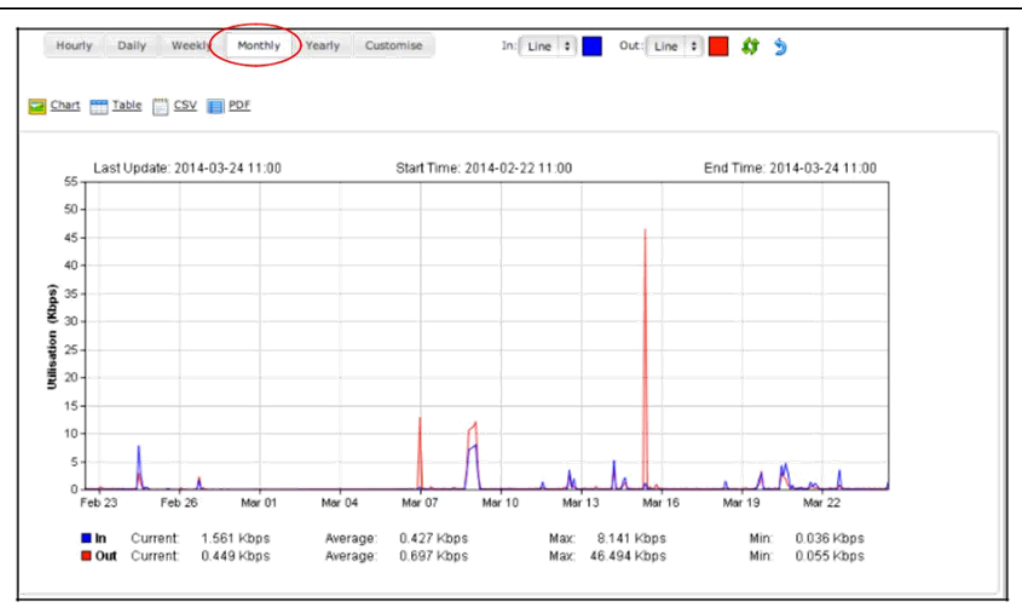

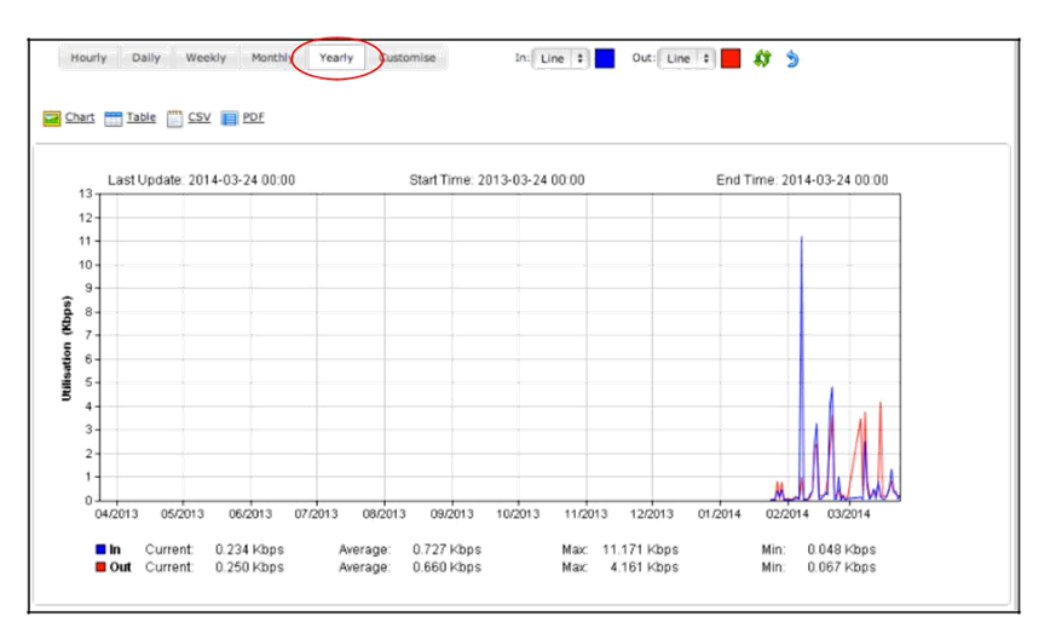

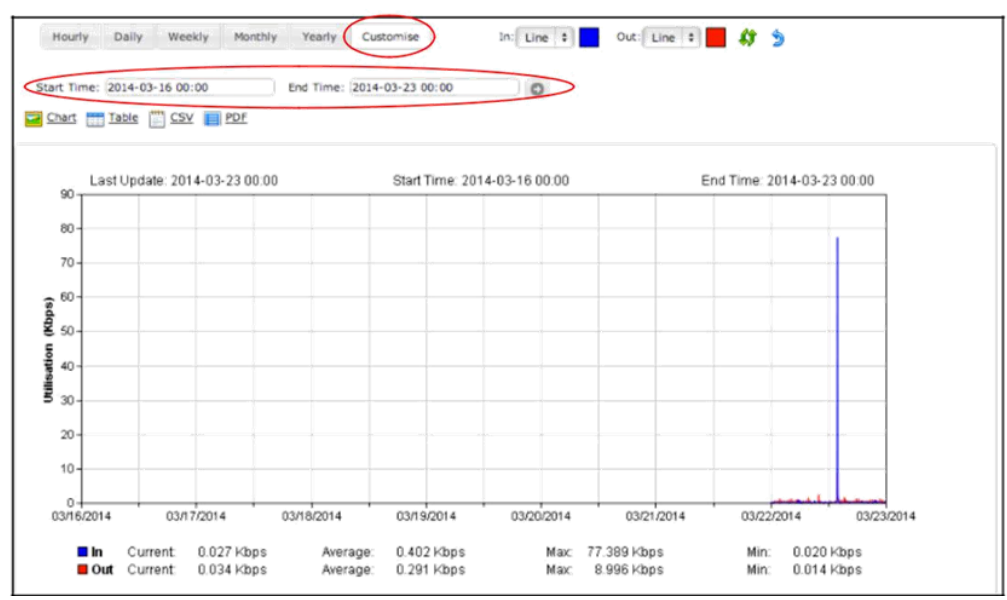

5. A range of line colors is also available for selection.

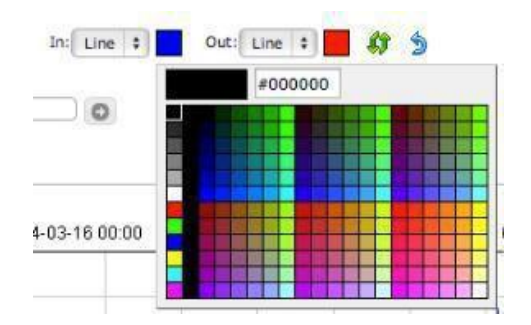

- 6. Click (2) to **Refresh** whenever required.
- 7. Other than Chart, data may also be retrieved in Table/ CSV/ PDF format:

| Last Update : 2014-03-23 00:00<br>Start Time : 2014-03-16 00:00<br>End Time : 2014-03-23 00:00 | Current In :<br>Min In :<br>Max In : | 0.027 Kbps Out : 0.0<br>0.020 Kbps Out : 0.0<br>77.389 Kbps Out : 8.9 | 34 Kbps<br>14 Kbps<br>96 Kbps |
|------------------------------------------------------------------------------------------------|--------------------------------------|-----------------------------------------------------------------------|-------------------------------|
| Timestamp                                                                                      |                                      | Average In (Kbps)                                                     | Average Out (Kbps)            |
| Sat Mar 22 00:00:00 HKT 2014                                                                   |                                      | 0.117                                                                 | 0.24                          |
| Sat Mar 22 00:05:00 HKT 2014                                                                   |                                      | 0.041                                                                 | 0.079                         |
| Sat Mar 22 00:10:00 HKT 2014                                                                   |                                      | 0.029                                                                 | 0.042                         |
| Sat Mar 22 00:15:00 HKT 2014                                                                   |                                      | 0.075                                                                 | 0.096                         |
| Sat Mar 22 00:20:00 HKT 2014                                                                   |                                      | 0.163                                                                 | 0.421                         |
| Sat Mar 22 00:25:00 HKT 2014                                                                   |                                      | 0.028                                                                 | 0.043                         |
| Sat Mar 22 00:30:00 HKT 2014                                                                   |                                      | 0.250                                                                 | 0.38                          |
| Sat Mar 22 00:35:00 HKT 2014                                                                   |                                      | 0.027                                                                 | 0.061                         |
| Sat Mar 22 00:40:00 HKT 2014                                                                   |                                      | 0.156                                                                 | 0.17                          |
| Sat Mar 22 00:45:00 HKT 2014                                                                   |                                      | 0.072                                                                 | 0.093                         |
| Sat Mar 22 00:50:00 HKT 2014                                                                   |                                      | 0.246                                                                 | 0.798                         |
| Sat Mar 22 00:55:00 HKT 2014                                                                   |                                      | 0.061                                                                 | 0.113                         |
| Sat Mar 22 01:00:00 HKT 2014                                                                   |                                      | 0.039                                                                 | 0.07                          |
| Sat Mar 22 01:05:00 HKT 2014                                                                   |                                      | 0.028                                                                 | 0.065                         |

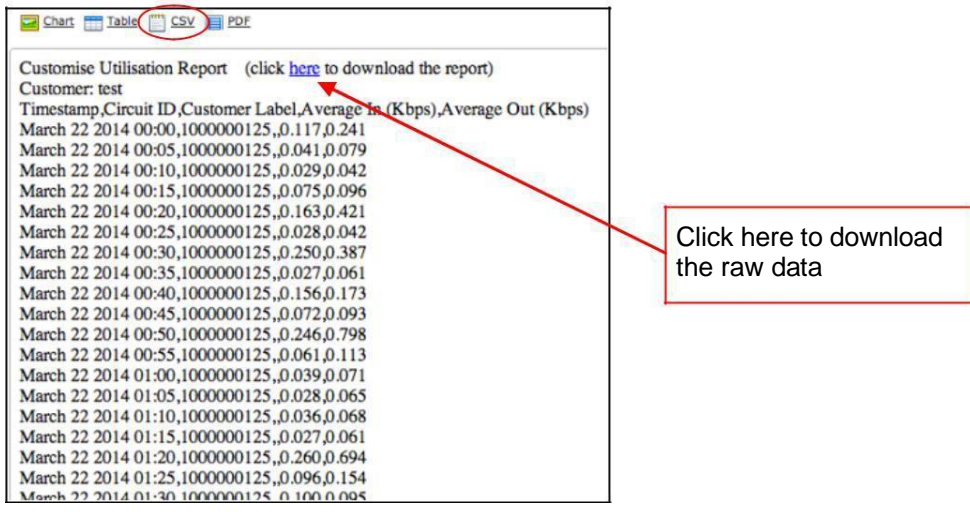

| Hourly Utilisation Report                                       |
|-----------------------------------------------------------------|
| Customer Name: test<br>Report Generation Date: 2014-03-27 16:36 |
|                                                                 |
|                                                                 |

### 1.4 Change Password

1. For security reason, you are recommended to change the password periodically.

| Performance Analysis Change Password                                                                                                    | 2 | Logout |
|----------------------------------------------------------------------------------------------------|---|--------|
| hange Password                                                                                                    |   |        |
|                                                                                                    |   |        |
| Old password New password Password Restrictions : 1) at least 4 valid characters consisting of digits or letters; 2) No special characters, symbols or space. Confirm password Submit Reset |   |        |
|                                                                                                    |   |        |
|                                                                                                    |   |        |
|                                                                                                    |   |        |
|                                                                                                    |   |        |